## InterQual Connect<sup>™</sup> Medical Review Service: Conduct a Nested Decision Tree Review

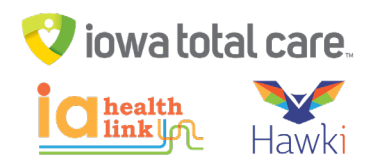

Follow the steps in this example to conduct a nested decision tree review.

1. Select the appropriate subset. Below COPD is selected.

| Please Select Medical Review Criteria | Version InterQual 2019 |  |  |
|---------------------------------------|------------------------|--|--|
| Desc                                  | ProductDesc            |  |  |
| Cholecystitis                         | LOC:Acute Adult        |  |  |
| COPD                                  | LOC:Acute Adult        |  |  |
| Cystic Fibrosis                       | LOC:Acute Adult        |  |  |

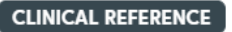

a. There are many tasks you can perform here:

|    | MEDICAL REVIEW O  |
|----|-------------------|
|    | BOOK VIEW 🛢       |
| PR | INT FULL SUBSET 🔒 |

| Centene Sample Facility 01                                                                                                    |
|----------------------------------------------------------------------------------------------------|
| Subset Overview Subset Notes                                                                                                    |
| InterQual® 2019, LOC:Acute Adult SHOW CODES Introduction: Chronic obstructive pulmonary disease (COPD) is a progressive condition characterized by persistent respiratory symptoms and a chronic airflow limitation |
|                                                                                                    |

- 3. Click MEDICAL REVIEW.
- 4. Acute criteria are organized in a decision tree where top-level critieria have one or more levels of underlying criteria. A section of the decision tree can by expanded using a plus (+) sign and collapsed by using a minus (-) sign.
  - a. First select initial review or an episode day
  - b. Expand all applicable criteria to be reviewed
    - i. Additional information can be provided by adding reviewer comments via the comment icon 🔊

## InterQual Connect<sup>™</sup> Medical Review Service: Conduct a Nested Decision Tree Review

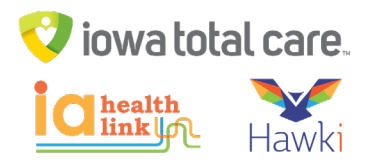

ii. The Note

| PISO  | DE DAY      | 1 CLEAR ALL EXPAND ALL COLLAPS                   | SE ALL COMMENTS O | BENCHMARK LOS                                                                                                   |
|-------|-------------|--------------------------------------------------|-------------------|----------------------------------------------------------------------------------------------------|
| Symp  | otom or fi  | nding within 24h) (Excludes PO medications unles | s noted)          |                                                                                                    |
| 0     | Episo       | ode Day 1, One: 🔎 Note Trans                     |                   |                                                                                                    |
|       | 0           | OBSERVATION, All: O Note                         |                   |                                                                                                    |
|       | 0           | ACUTE, AII: Ø Note                               |                   |                                                                                                    |
| 00000 | is or Proce | adura .                                          | 105 (dm           | at) Turne                                                                                                    |
| Gree  | IS OF FIOL  |                                                  | 205 (00)          | iype                                                                                                    |
| 190   | CHRONIC     | OBSTRUCTIVE PULMONARY DISEASE WITH MCC           | 3.8               | CMS GMLO                                                                                                    |
|       |             |                                                  |                   | The second second second second second second second second second second second second second second second se |

|                                |                                  | CRITERI                      | A NOT MET | ACUTE MET |
|--------------------------------|----------------------------------|------------------------------|-----------|-----------|
| Medical Review COPD            | CHANGE SUBSET                    | CLINICAL REFERENCE           |           |           |
| EPISODE DAY 1 - CLEA           | AR ALL EXPAND ALL                | COLLAPSE ALL                 |           |           |
| (Symptom or finding within 24h | h) (Excludes PO medic            | ations unless noted)         |           |           |
| Episode Day 1, One             | Note Trans                       |                              |           |           |
| ACUTE, AII:                    | D Note                           |                              |           |           |
| V Dys                          | pnea unresolved $\wp$            |                              |           |           |
| Sho                            | ort-acting beta-agonist ≥        | : 3 doses, ≥ One: ♀          | Note      |           |
|                                | Administered in the              | ED Ø                         |           |           |
|                                | Administered in me               | dical practitioner's offi    | ce o      |           |
| Eine                           | ding, <b>≥ One:</b> ♀            |                              |           |           |
|                                | ✓ O <sub>2</sub> sat ≤ 89%(0.89) | and < baseline $\mathcal{O}$ | Note      |           |

- d. Open the Care Management Information notes. These notes show admission considerations, expected progress, and care facilitation or discharge planning.
- 5. Click MEDICAL REVIEW COMPLETED O to complete the review. A message displays indicating no additional changes can be made, click YES (1) to complete and close the window (2).

| Centene Sample Facility 01 | U warning                                                          |
|----------------------------|--------------------------------------------------------------------|
| Review Summary             | Completing the Medical Review will lock it from any further edits. |
|                            | Continue?                                                          |
| InterQual® Review Summary  |                                                                    |
|                            |                                                                    |